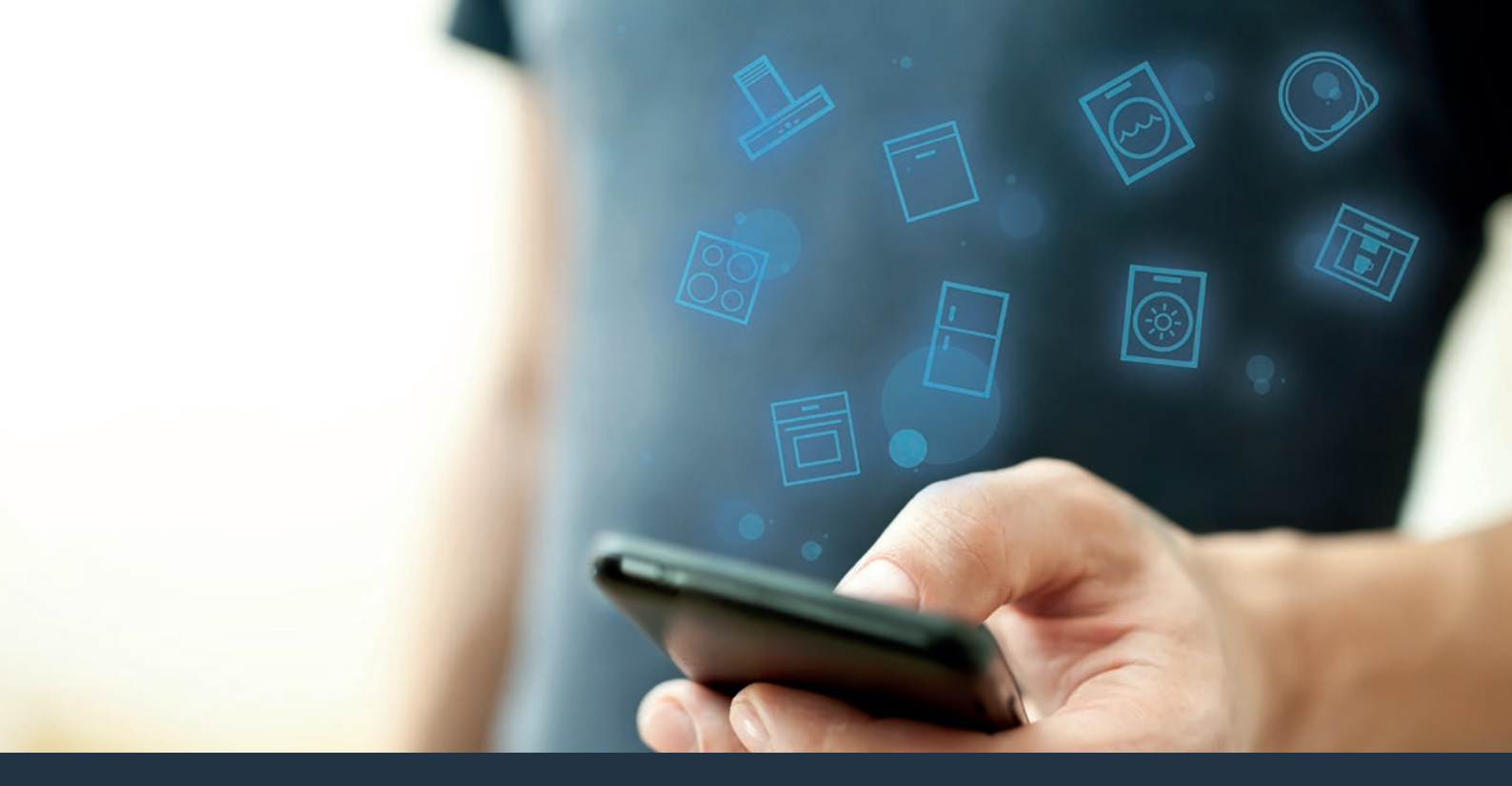

## Spojte váš odsávač pár s budúcnosťou. Návod na inštaláciu

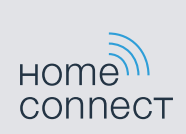

# Vitajte v zosieťovanej domácnosti!

Srdečne vám blahoželáme k vášmu novému inteligentnému domácemu spotrebiču a úplne novému každodennému pocitu s Home Connect.\*

S Home Connect úplne jednoducho ovládate vaše domáce spotrebiče: od práčky cez rúru až po kávovar alebo vysávač.

Cez aplikáciu Home Connect máte kedykoľvek prístup k dôležitým a užitočným informáciám týkajúcim sa vášho domáceho spotrebiča. Môžete tak riadiť funkcie vášho domáceho spotrebiča a prispôsobiť ich svojim individuálnym potrebám. Okrem toho vás aplikácia podporí pri optimálnej údržbe vášho domáceho spotrebiča a bude vás inšpirovať rozmanitými kuchárskymi receptmi. Navyše objavte ekosystém Home Connect, ktorého partneri vám poskytnú ešte viac funkcií a služieb.

Home Connect otvára veľa možností, ktoré od vášho domáceho spotrebiča nečakáte.

\* Dostupnosť funkcie Home Connect závisí od dostupnosti služieb Home Connect vo vašej krajine. Služby Home Connect nie sú dostupné v každej krajine. Viac informácií o tom nájdete na www.home-connect.com

### Objavte možnosti Home Connect

#### Spravujte váš domáci spotrebič

V prehľade spotrebičov v aplikácii nájdete všetky vaše pripojené domáce spotrebiče a máte prístup k dôležitým a užitočným informáciám. Môžete tak napríklad riadiť funkcie vášho domáceho spotrebiča a prispôsobiť ich svojim individuálnym potrebám.

#### T Nechajte sa inšpirovať

Sekcia receptov obsahuje množstvo inšpirujúcich receptov, tipov a videí, ktoré spravia z varenia a pečenia ešte krajší zážitok.

#### Pomoc a podpora

Servisná sekcia poskytuje nápomocné informácie o správnej údržbe a ovládaní vášho domáceho spotrebiča.

#### Ešte viac výhod

Naša sieť partnerov sa neustále rozširuje. Prehľad všetkých partnerov nájdete na www.home-connect.com.

### Podíme na to! Čo potrebujete:

- 1 Váš odsávač pár pripojený k elektrickej sieti.
- 2 Smartfón alebo tablet s aktuálnou verziou operačného systému iOs alebo Android.
- 3 Váš odsávač pár v dosahu WLAN signálu vašej domácej siete.
- 4 Názov (SSID) a heslo (Key) vašej domácej WLAN siete (Wi-Fi).
- 5 | Tento návod na inštaláciu.

#### Dôležitá informácia:

Bezpečnosť údajov: Bezpečnosť údajov má pre Home Connect najvyššiu prioritu. Výmena údajov prebieha vždy šifrovane. Home Connect používa bezpečnostné opatrenia, ktoré sa pravidelne kontrolujú a aktualizujú. Viac o tom nájdete na www.home-connect.com.

**Bezpečnosť spotrebiča:** Aby bola prevádzka spotrebiča s funkciou Home Connect bezpečná, rešpektujte bezpečnostné pokyny v návode na používanie spotrebiča.

### **Krok 1:** Stiahnite si aplikáciu Home Connect a založte používateľské konto

- 1 Na vašom smartfóne alebo tablete otvorte obchod App Store (zariadenia typu Apple) alebo obchod Google Play (zariadenia s operačným systémom Android).
- 2 V obchode hľadajte "Home Connect" a nainštalujte aplikáciu.

Aplikácia Home Connect: Home

- 3 Otvorte aplikáciu a zaregistrujte sa, aby ste si vytvorili používateľské konto Home Connect.
- 4 Zaznamenajte si prístupové údaje pre Home Connect (používateľské meno a heslo) – neskôr ich budete potrebovať.
- Aplikácia vás prevedie potrebnými krokmi, aby ste spojili váš domáci spotrebič s Home Connect. Aplikácia v prípade potreby odkazuje na tento návod.

## **Krok 2:** Pripojenie odsávača pár k domácej sieti

- 1 Váš odsávač pár je už pripojený k elektrickej sieti.
- 2 Otvorte aplikáciou Home Connect, aby ste pridali váš odsávač pár. Zvoľte "Pridať spotrebič".
- 3 Postupujte podľa pokynov v aplikácii a odkazov len na tento návod, keď vás aplikácia vyzve.

#### Upozornenie:

Neustále pracujeme na zlepšovaní aplikácie Home Connect. Môže to viesť k odlišnostiam krokov spájania. Prosím, postupujte podľa pokynov v najnovšej verzii vašej aplikácie Home Connect. Prevedie vás celým procesom spojenia.

## **Krok 2.1:** Odsávač pár spojte s domácou sieťou WLAN (Wi-Fi) s WPS

Postupujte podľa pokynov v kroku 2.1 len vtedy, keď vás aplikácia vyzve. Nasledujúce kroky opisujú ovládanie na domácom spotrebiči.

#### Upozornenie:

Pri spájaní odsávača pár s domácou sieťou musí byť odsávač a svetlo vypnuté. Proces môžete kedykoľvek zrušiť stlačením ①.

- 1 Podržte symbol <sup></sup> vášho diaľkového ovládania stlačený, kým na spotrebiči nezačne blikať LED 7.
- 2 Stlačte tlačidlo + na vašom diaľkovom ovládaní, aby ste spustili automatické prihlásenie do domácej siete.
- ✓ Na spotrebiči bliká LED 1 a LED 7.

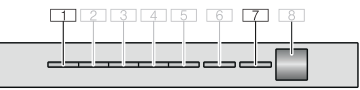

- 3 Aktivujte v priebehu nasledujúcich 2 minút funkciu WPS na smerovači vašej domácej siete
- Pri úspešnom pripojení k domácej sieti blikajú LED 3 a LED 7 na spotrebiči.
- 4 Postupujte podľa pokynov v aplikácii.

#### Upozornenie:

Keď sa spojenie v priebehu 2 minút nedalo vytvoriť, uistite sa, že je váš odsávač pár v dosahu vašej domácej siete WLAN (Wi-Fi).

Na niektorých spotrebičoch sa nazýva režim WPS aj "Automatické prihlásenie" .

## Krok 2.2: Odsávač pár spojte krok za krokom s domácou sieťou WLAN (Wi-Fi)

Postupujte podľa pokynov v kroku 2.2 len vtedy, keď vás aplikácia vyzve. Nasledujúce kroky opisujú ovládanie na domácom spotrebiči.

#### Upozornenie:

Pri spájaní odsávača pár s domácou sieťou musí byť odsávač a svetlo vypnuté. Proces môžete kedykoľvek zrušiť stlačením ①.

- 1 Podržte symbol <sup></sup> vášho diaľkového ovládania stlačený, kým na spotrebiči nezačne blikať LED 7.
- 2 Stlačte dvakrát tlačidlo + na vašom diaľkovom ovládaní, aby ste spustili manuálne prihlásenie do domácej siete.
- ✓ Na spotrebiči bliká LED 2 a LED 7.

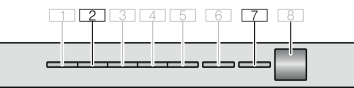

 Spotrebič otvorí na niekoľko minút dočasnú WLAN sieť "HomeConnect" s heslom "HomeConnect". Aplikácia oznámi prostredníctvom tejto dočasnej WLAN siete názov (SSID) a heslo vašej domácej siete odsávaču pár a umožní mu tak pripojiť sa k domácej sieti.

- Pri úspešnom pripojení k domácej sieti blikajú LED 3 a LED 7 na spotrebiči.
- 3 Postupujte podľa pokynov v aplikácii.

#### Upozornenie:

Pri niektorých spotrebičoch sa režim postupovania krok za krokom nazýva aj "SAP režim" alebo "Manuálne prihlásenie".

Keď režim postupovania krok za krokom nefunguje, skontrolujte, či sú splnené nasledujúce podmienky:

- Váš domáci spotrebič sa nachádza v dosahu domáce siete WLAN (Wi-Fi).
- Váš smartfón/tablet je pripojený k domácej sieti WLAN (Wi-Fi).
- Váš smartfón/tablet a domáci spotrebič je pripojený k rovnakej domácej sieti WLAN (Wi-Fi).

### **Krok 3:** Spojte odsávač pár s aplikáciou Home Connect App

## Postupujte podľa pokynov v kroku 3 len vtedy, keď vás aplikácia vyzve. Nasledujúce kroky opisujú ovládanie na domácom spotrebiči.

- 2 Postupujte podľa pokynov v aplikácii.
- Na spotrebiči už nebliká a nesvieti LED 7. Proces prihlasovania ukončený.

#### Upozornenie:

Keď sa spojenie nedalo vytvoriť, uistite sa, že je váš smartfón/tablet panel v dosahu vašej domácej siete WLAN (Wi-Fi). Home Connect otvára veľa možností, ktoré od vášho domáceho spotrebiča nečakáte.

Získajte viac informácií o inteligentných domácich spotrebičoch s Home Connect a o našom partnerskom ekosystéme na www.home-connect.com

Ďalšie jazyky tohto návodu na inštaláciu sú dostupné na internetovej stránke značky vášho domáceho spotrebiča. sk (9902) 9001390143

Máte otázky alebo by ste sa chceli obrátiť na servisnú linku Home Connect? Potom nás navštívte na www.home-connect.com.

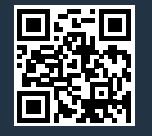

Home Connect je služba spoločnosti Home Connect GmbH.

Apple App Store a iOS sú ochranné známky spoločnosti Apple Inc. Google Play Store a Android sú ochranné známky spoločnosti Google Inc. Wi-Fi je ochranná známka asociácie Wi-Fi Alliance.